Janvier 2021

## 1. Eléments préparatoire à une visioconférence AG

## 1.1. Conditions préalables.

Pour une participation à la visioconférence AG dans les conditions optimales de qualité, le copropriétaire doit préalablement à sa connexion disposer des éléments suivants :

- Ses identifiants d'accès à son Espace Extranet : *Login* et *mot de passe*.
- Le dossier complet de convocation de l'AG.
- Un appareil informatique (PC, tablette ou smartphone) connecté au réseau internet avec une ligne Haut Débit (privilégier la connexion filaire à un réseau raccordé par la fibre optique).
- Utiliser un navigateur internet performant (chrome, safari, Firefox...) et éviter Internet Explorer
- Une ligne téléphonique mobile (pour recevoir le code de sécurité par sms).
  Pour une bonne participation à la visioconférence, nous recommandons vivement l'utilisation d'un casque (ou kit mains libres) branché sur le PC (ou selon le cas sur la tablette ou le smartphone).
  Le casque n'est pas obligatoire

## 1.2. <u>Augmenter le confort et la qualité de votre participation pour une visioconférence efficace et sereine.</u>

Une Assemblée Générale des Copropriétaires a une durée plus ou moins longue, alors mieux vaut rendre la visioconférence confortable, efficace et sereine.

Voici quelques conseils pour créer les conditions idéales de ces rendez-vous virtuels :

- Utiliser un siège avec dossier réglable pour soulager son dos et sa nuque.
- S'installer dans un endroit calme.
- Mettre à porter de main toute chose qui pourrait être utile durant la visioconférence (dossier AG, codes d'accès, boissons,....).
- Restez présent; en cas d'absence même momentanée vous risquez de rater des informations ou un vote.
- Régler le son de vos enceintes et de votre microphone.
- Communiquer par écrit lors de la séance.

## 2. Accès à la visioconférence AG

Pour être autorisé à accéder à la salle virtuelle de l'AG en visioconférence, le copropriétaire doit disposer du code OTP (**O**ne **T**ime **P**assword) de sécurité pour sa connexion. Ce code OTP est fourni par sms ou email selon la procédure exposée ci-dessous au paragraphe **2.1**.

<mark>Janvier 2021</mark>

### 2.1. Le code de sécurité individuel.

La connexion à la visioconférence AG passe par votre compte extranet. Une fois votre compte ouvert, cliquez sur le lien AG - Formulaire de vote et Visioconférence (voir image ci-dessous).

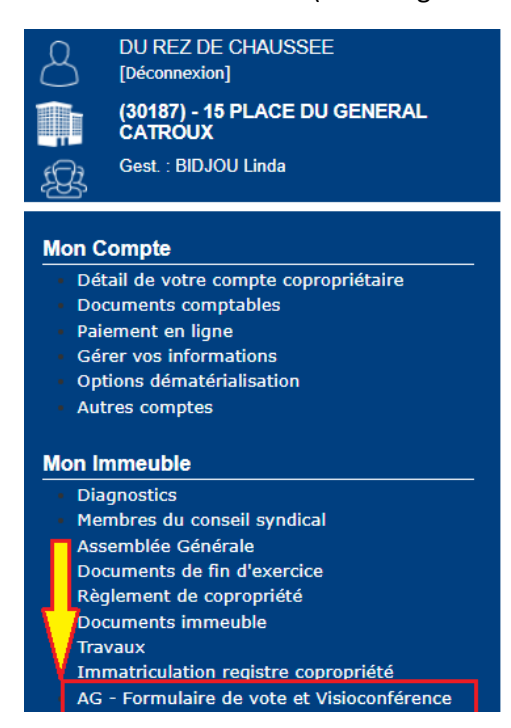

Pour demander votre code d'accès à la salle virtuelle de l'AG, attendre l'ouverture de la séance qui sera signalée

par la mention Assemblée ouverte et en cours puis cliquez sur le bouton Visioconférence

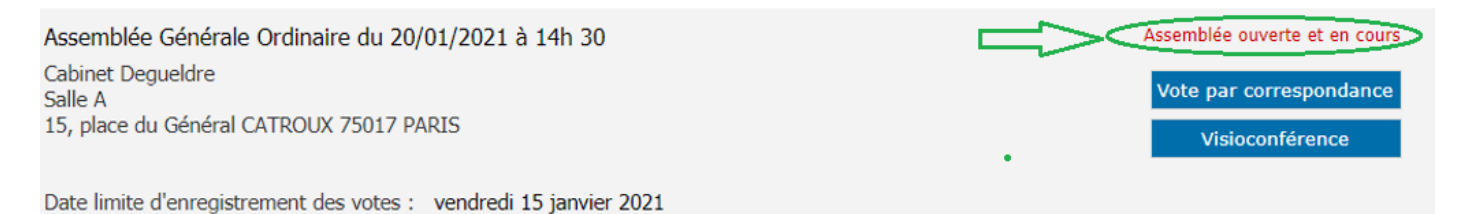

Sélectionnez le canal de réception de votre code de signature numérique.

Pour une ligne téléphonique d'un opérateur de réseau mobile en France privilégiez le SMS puis cliquez sur le

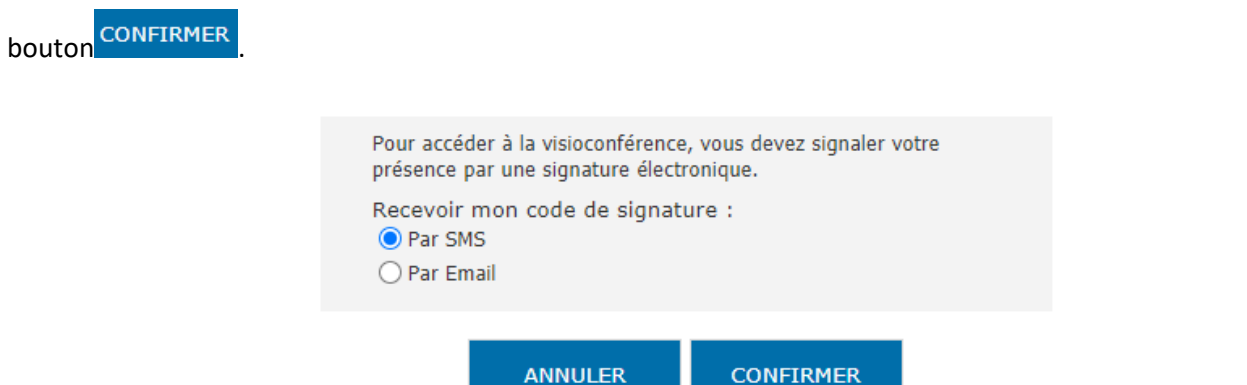

### ASSEMBLEE GENERALE EN VISIOCONFERENCE : GUIDE DU COPROPRIETAIRE

### <mark>Janvier 2021</mark>

# La clé de sécurité OTP est un outil d'authentification forte utilisant des mots de passe à usage unique et garantissant un niveau de sécurité très élevé.

Si l'opérateur de <u>réseau mobile est hors France alors opter pour **Email** (faire attention aux messages Indésirables)</u>

Renseignez le numéro de téléphone mobile puis cliquez sur

| Pour continuer nous vous rem<br>de téléphone mobile qui se<br>validation par SMS. | nercions de saisir votre numéro<br>rrvira à recevoir un code de |
|-----------------------------------------------------------------------------------|-----------------------------------------------------------------|
| Numéro de téléphone mobile :                                                      | 06.60.61.62.63                                                  |
|                                                                                   | SUIVANT                                                         |

• Vous recevrez immédiatement un sms mentionnant votre code.

| 15:13 🚳 😰 |                                              |                              | f .ill 68 | %  |
|-----------|----------------------------------------------|------------------------------|-----------|----|
| <         | 38001                                        | C                            | Q         | :  |
|           | Ajouter aux contacts                         | Bloquer le                   | numér     | 0  |
|           | mercredi 20                                  | janvier 2021                 |           |    |
| 2         | Votre Code de va<br>FUV4N Service o<br>ligne | alidation:<br>de signature e | n<br>15:1 | 12 |

L'OTP est valide pendant 5 minutes après son envoi.

Entrer votre code puis cliquez sur le bouton
 CONFIRMER

| Veuillez entrer votre code de validation reçu par SMS<br>FUV4N                                              |
|----------------------------------------------------------------------------------------------------|
| ANNULER CONFIRMER                                                                                           |
| <u>C'est terminé !</u><br>Votre présence va être prise en compte.<br>Vous pouvez entrer en visioconférence. |
| FERMER                                                                                                    |

### Janvier 2021

### 2.2. Entrée en séance d'Assemblée Générale.

Après validation de votre code de signature numérique vous êtes déclaré présent à l'AG et la liste des résolutions soumises au vote s'affiche à l'écran.

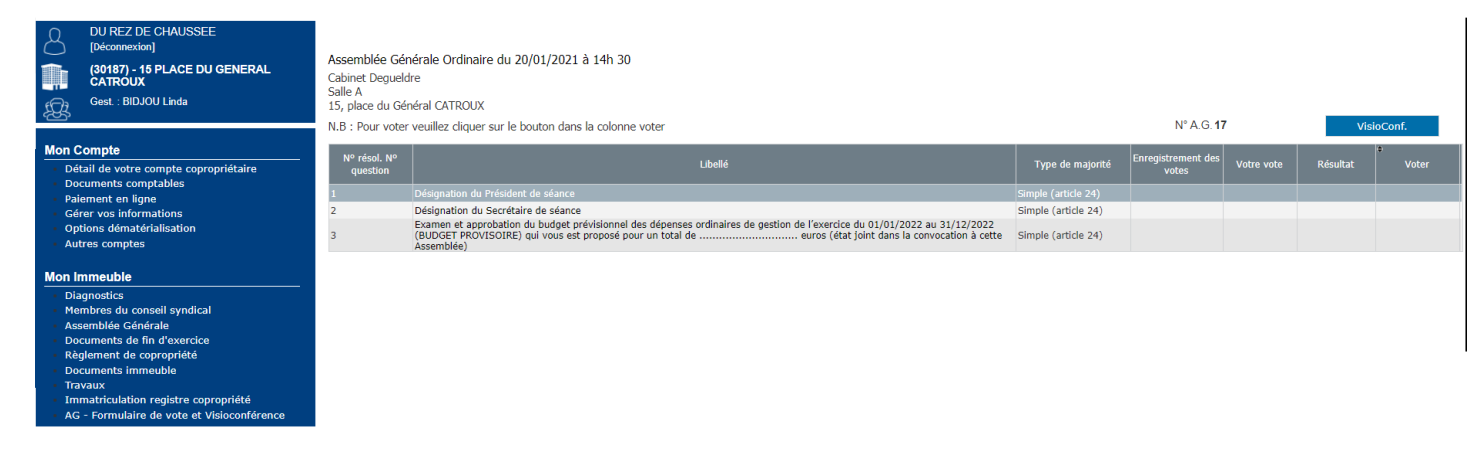

Pour accéder à la salle virtuelle de l'AG, cliquer sur le bouton VisioConf. situé en haut dans le coin droit de l'ordre du jour ci-dessus affiché.

Dans le nouvel écran ci-dessous, cliquez sur Rejoindre la réunion

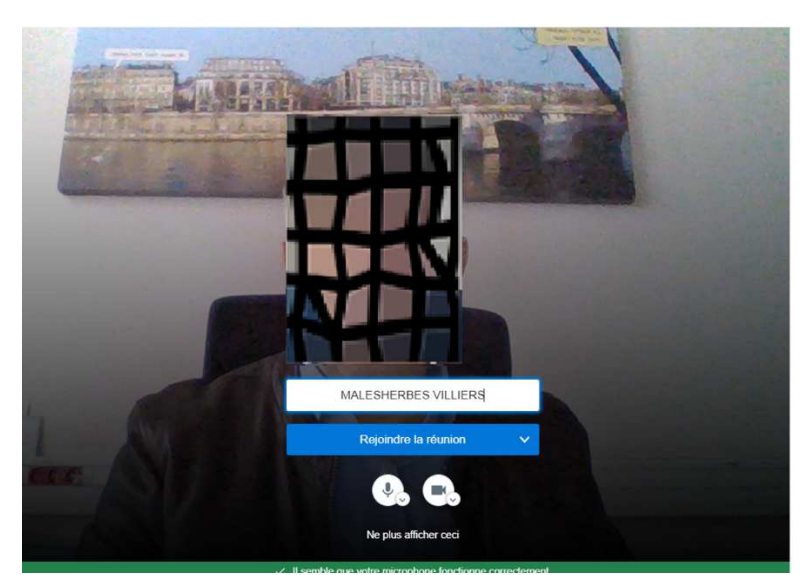

<mark>Janvier 2021</mark>

La salle virtuelle avec les participants présents en visioconférence est projetée à l'écran.

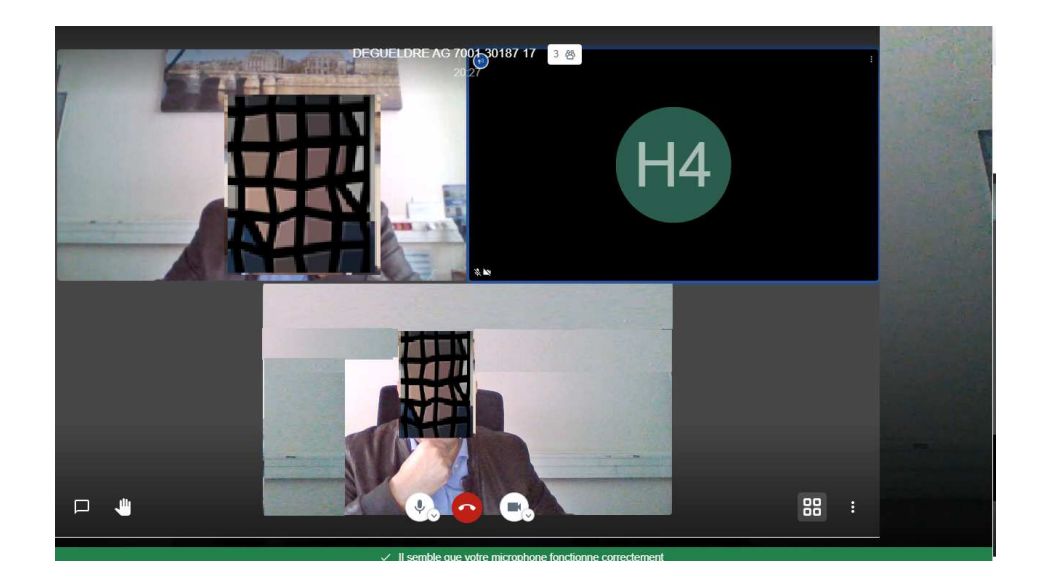

## 3. L'expression des votes en visioconférence.

L'ouverture du vote pour une résolution soumise à l'assemblée est matérialisée dans la colonne voter par une icône représentant une urne ().

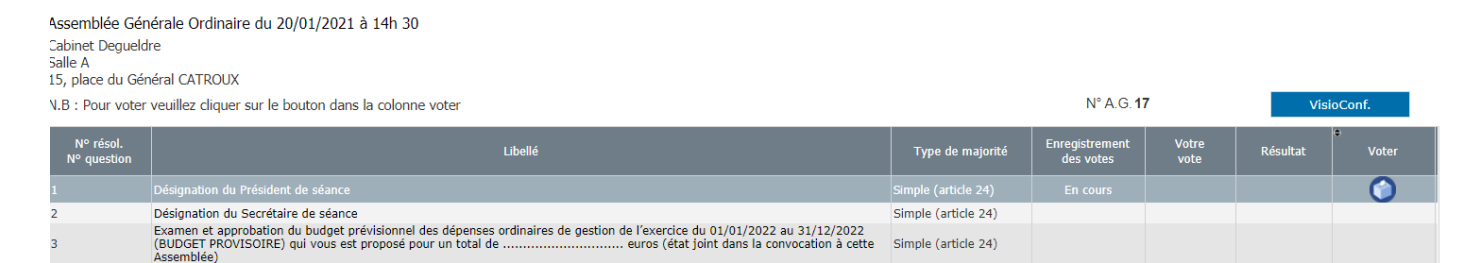

• Pour exprimer votre vote cliquez sur l'urne et votre bulletin de vote s'affichera

| Désignation                  | du Président             | de séance                       |
|------------------------------|--------------------------|---------------------------------|
| L'Assemblée Gér<br>HERVE DON | nérale désigne c<br>IONT | omme <b>Président</b> de séance |
| POUR                         | CONTRE                   | ABSTENTION                      |

Le résultat de votre vote s'affichera instantanément dans la colonne vote

| N° résol.<br>N° question | Libellé                                                                                                    | Type de majorité    | Enregistrement<br>des votes | Votre<br>vote | Résultat | Voter      |
|--------------------------|----------------------------------------------------------------------------------------------------|---------------------|-----------------------------|---------------|----------|------------|
| 1                        |                                                                                                    |                     |                             | Pour          |          | $\bigcirc$ |
| 2                        | Désignation du Secrétaire de séance                                                                                                    | Simple (article 24) |                             | $\sim$        |          |            |
| 3                        | Examen et approbation du budget prévisionnel des dépenses ordinaires de gestion de l'exercice du 01/01/2022 au 31/12/2022<br>(BUDGET PROVISOIRE) qui vous est proposé pour un total deeuros (état joint dans la convocation à cette<br>Assemblée) | Simple (article 24) |                             |               |          |            |

## ASSEMBLEE GENERALE EN VISIOCONFERENCE : GUIDE DU COPROPRIETAIRE

## Janvier 2021

A la clôture du vote de la résolution concerné, l'icône disparait et le résultat des votes s'inscrit dans la colonne Résultat

| Nº résol.<br>Nº question | Libellé                                                                                                    | Type de majorité    | Enregistrement<br>des votes | Votre<br>vote | Résultat | ♥<br>Voter |
|--------------------------|----------------------------------------------------------------------------------------------------|---------------------|-----------------------------|---------------|----------|------------|
| 1                        |                                                                                                    |                     |                             |               | Adopté   |            |
| 2                        | Désignation du Secrétaire de séance                                                                                                    | Simple (article 24) |                             |               | $\sim$   |            |
| 3                        | Exame et approbation du budget prévisionnel des dépenses ordinaires de gestion de l'exercice du 01/01/2022 au 31/12/2022<br>(BUDGET PROVISOIRE) qui vous est proposé pour un total deeuros (état joint dans la convocation à cette<br>Assemblée) | Simple (article 24) |                             |               |          |            |

• Idem pour toutes les résolutions inscrites à l'ordre du jour de l'Assemblée Générale.

| Assemblée Générale Ordinaire du 20/01/2021 à 14h 30<br>Cabinet Degueldre<br>Salle A<br>15, place du Général CATROUX |                                                                                                    |                     |                             |               |          |            |  |
|----------------------------------------------------------------------------------------------------|----------------------------------------------------------------------------------------------------|---------------------|-----------------------------|---------------|----------|------------|--|
| N.B.: Pour voter veuillez cliquer sur le bouton dans la colonne voter VisioConf. VisioConf.                         |                                                                                                    |                     |                             |               | lonf.    |            |  |
| N° résol.<br>N° question                                                                                            | Libellé                                                                                                    | Type de majorité    | Enregistrement<br>des votes | Votre<br>vote | Résultat | •<br>Voter |  |
| 1                                                                                                    | Désignation du Président de séance                                                                                                    | Simple (article 24) | Terminé                     | Pour          | Adopté   |            |  |
| 2                                                                                                    | Désignation du Secrétaire de séance                                                                                                    | Simple (article 24) | Terminé                     | Pour          | Adopté   |            |  |
| 3                                                                                                    | Exame et approbation du budget prévisionnel des dépenses ordinaires de gestion de l'exercice du 01/01/2022 au 31/12/2022 (BUDGET PROVISOIRE) qui<br>unum et appropriation un total de de de de de de de de de de de de de |                     |                             |               |          |            |  |

## 4. Une visioconférence confortable pour tous les participants.

Les visioconférences peuvent être vécues de manière plus ou moins confortable. Même si nous nous habituons tous à travailler dans un cadre plus flexible et moins formel, les visioconférences restent soumises à certains codes pour que tous les participants puissent se sentir à l'aise. Les meilleures conditions doivent être réunies.

Voici quelques règles de bienséance...

- a. Coupez le son de votre microphone.
- b. Communiquer par écrit lors de la séance.

Pour communiquer par écrit, cliquer sur bouton, saisir votre message dans le champ

| ×                      | ∦jitsi | DEGUELDRE AG 7001 30187 17<br>1:28:40 | ₩            |
|------------------------|--------|---------------------------------------|--------------|
|                        |        |                                       |              |
|                        |        |                                       |              |
|                        |        |                                       |              |
|                        |        | H4                                    |              |
|                        |        |                                       |              |
|                        |        |                                       | HOLDING 40 V |
|                        |        |                                       | : X M        |
| 😫 Baisissez un message |        | 🚯 🙆 🗞                                 | 88 :         |

Janvier 2021

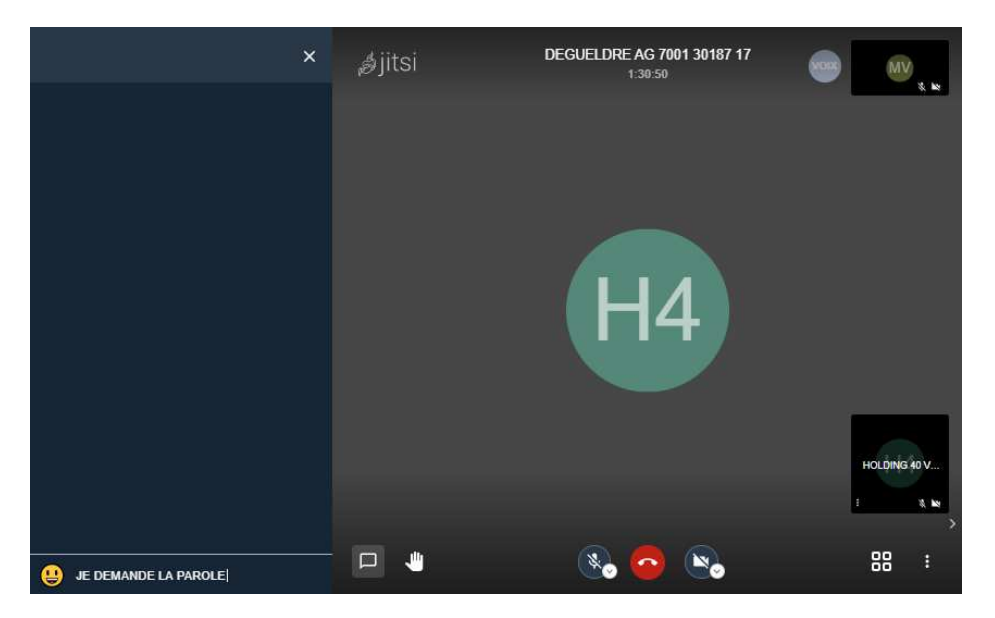

Le message s'affiche pour tous les participants à la visionconférence.

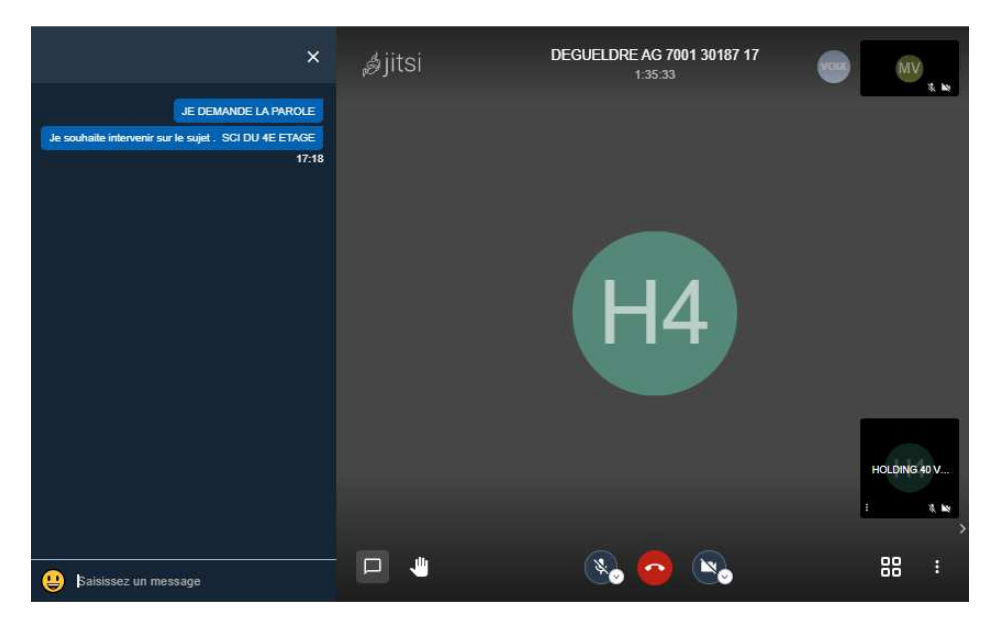

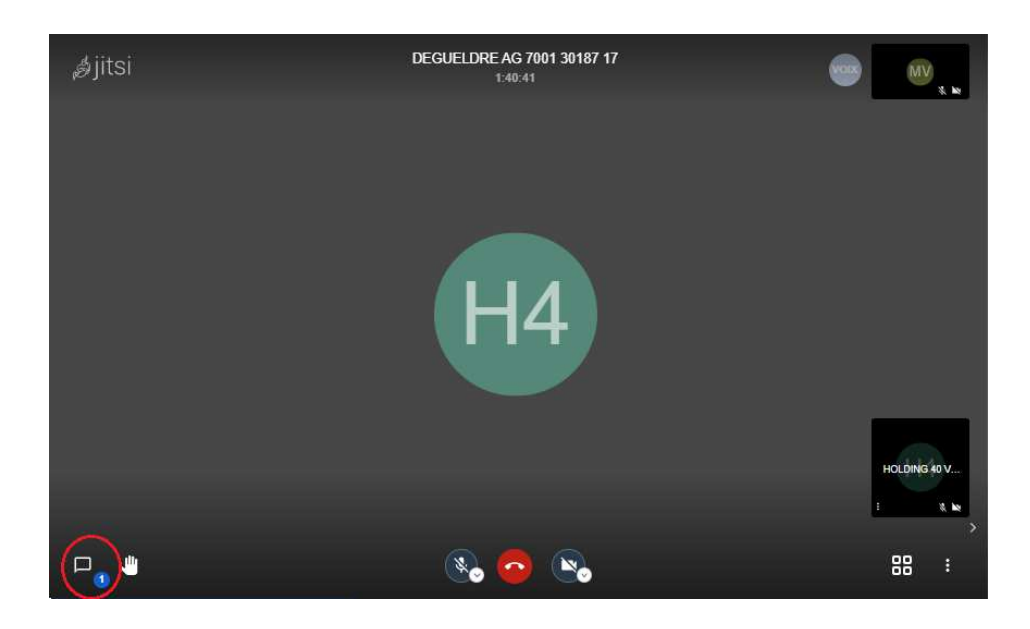